# Pep upからの申込手順

三井E&S健康保険組合

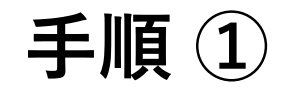

## 「Pepup」にログインする

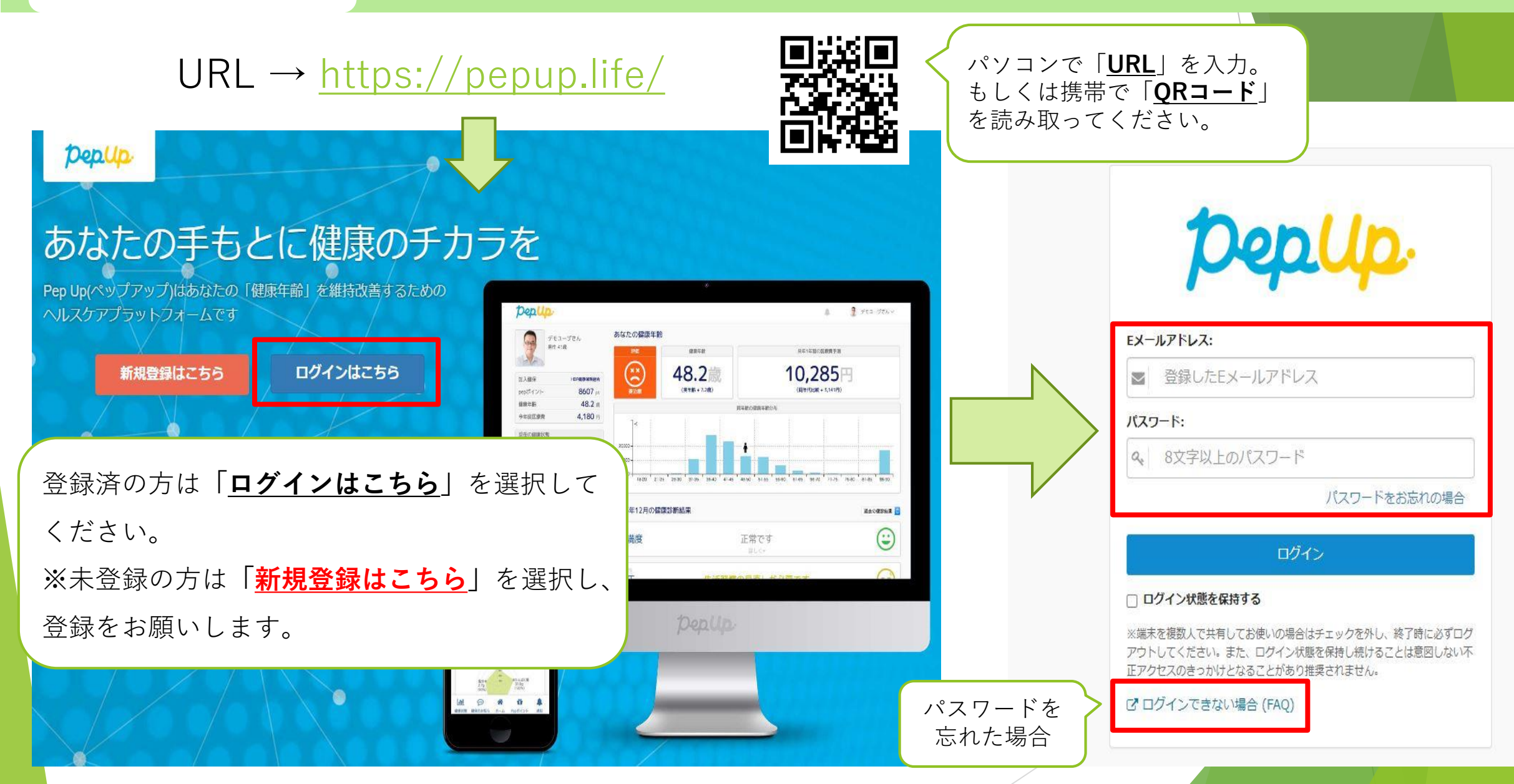

手順 ②

## 「健康診断予約 | を選択する

#### pepup

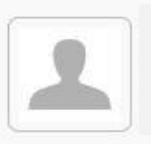

あなたの現在の健康状態

🖨 肥満度 🔵 血圧

- ☆ ホーム
- ♥ わたしの健康状態
- ♥ 健康診断
- 医療書
- 健康記事
- 骨日々の記録
- ✔ ワクチン接種記録
- ◇ お薬手帳
- ★ キャンペーン一覧
- ♦ PepUpリサーチ
- 🤮 Pepポイント
- 箭 特典
- ▲ 各種申請
- . 健康診断予約
- ◎ 設定
- 0 よくある質問

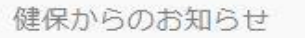

Depup

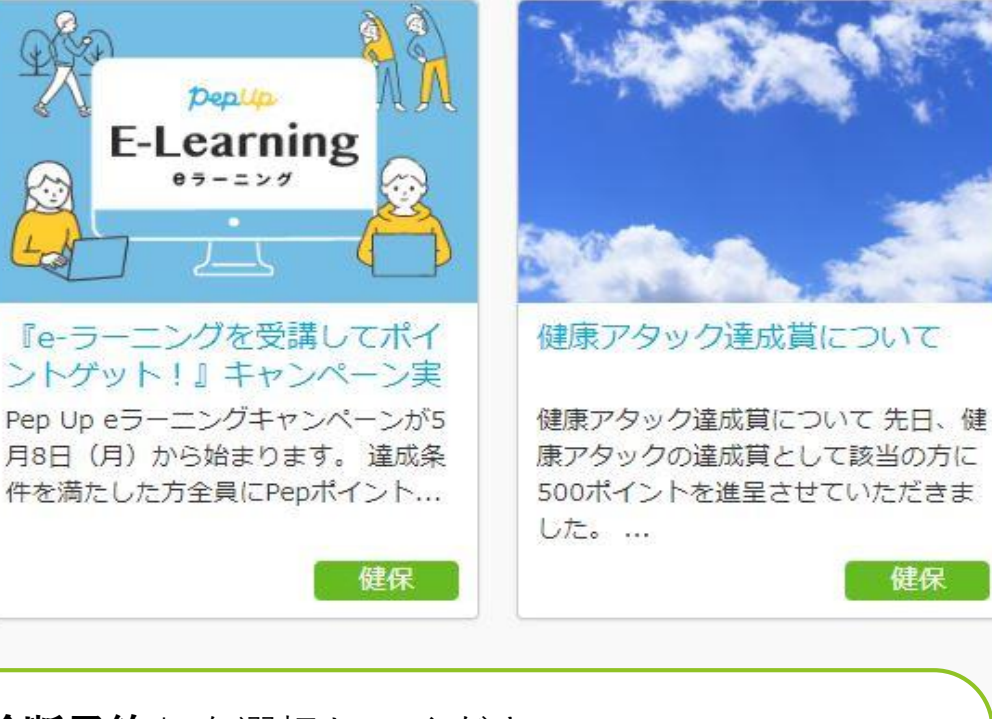

「**健康診断予約**|を選択してください。 \*注意\*

携帯のアプリでは「健康診断予約」は<u>表示されません</u>。 「**ブ<u>ラウザ(WEB)</u>」**からご確認ください。

#### URL(携帯用ブラウザ) https://pepup.life/

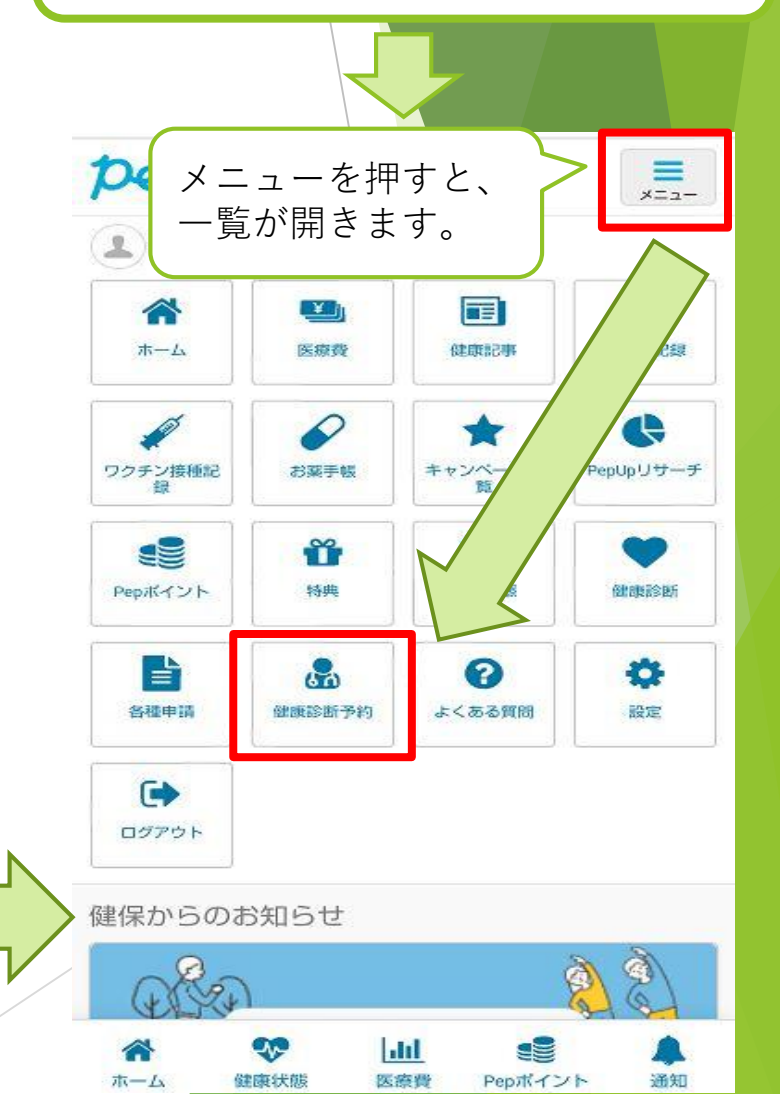

手順③

#### 「この機能の利用に同意する」

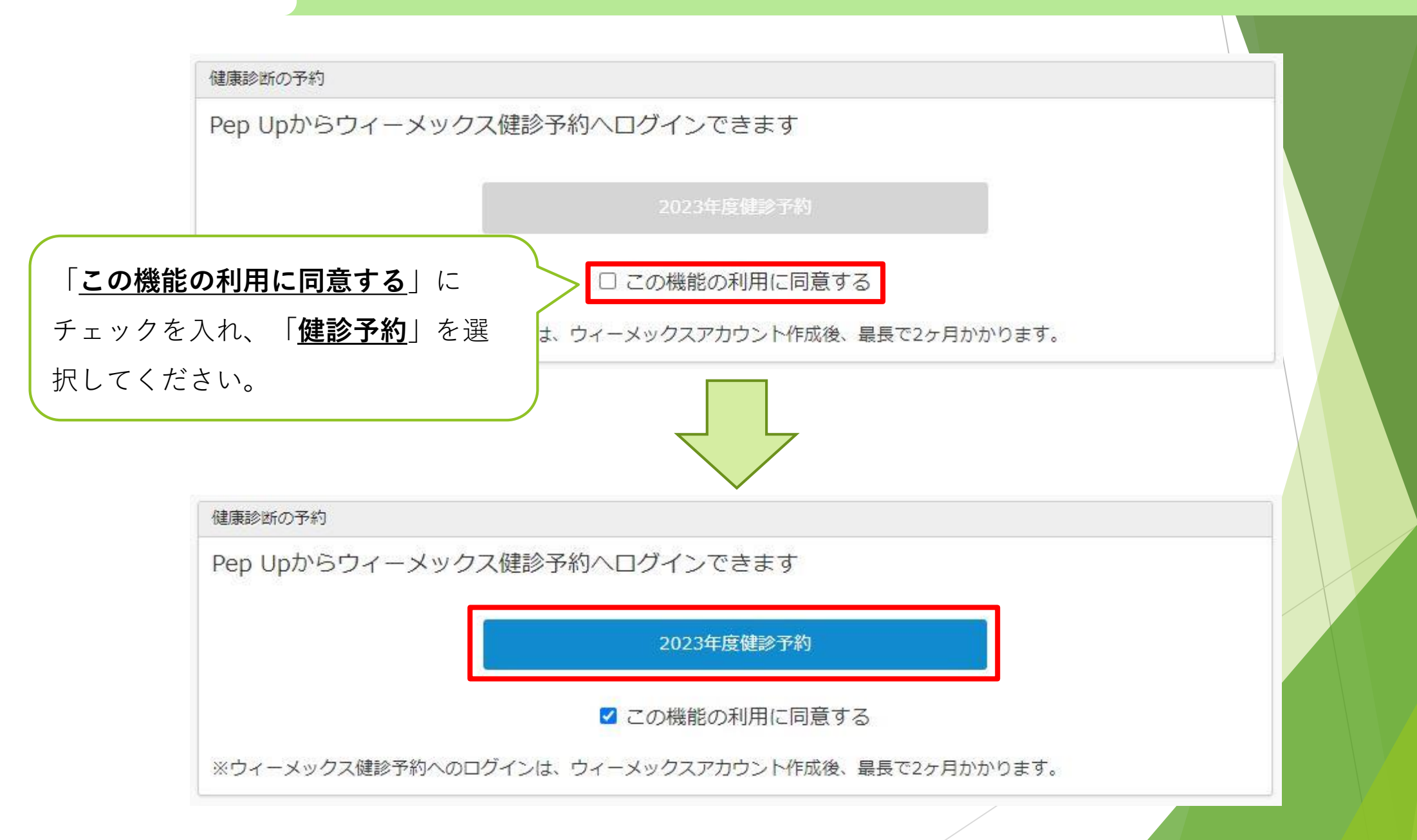

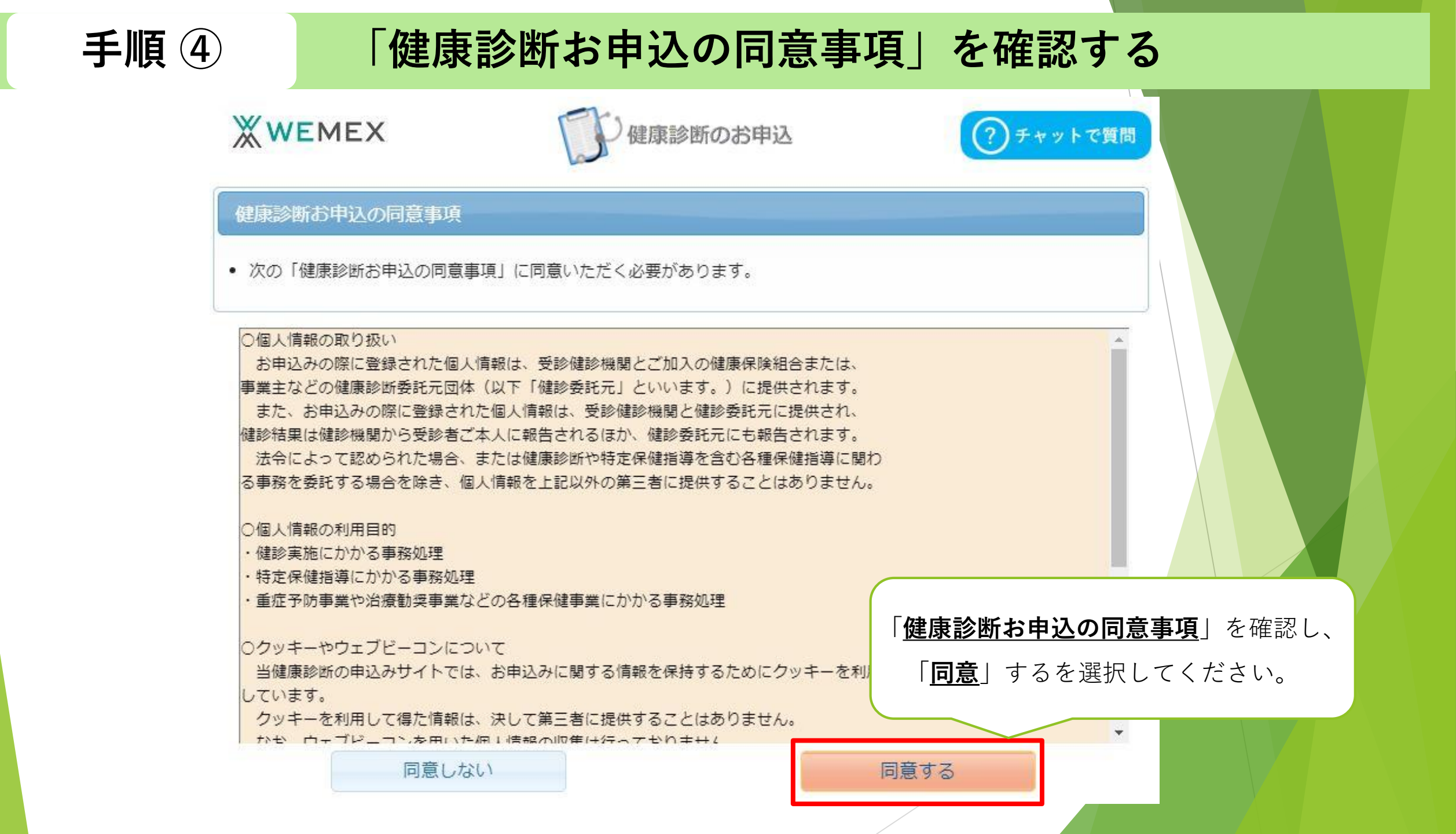

手順 ⑤

「受診コース」を選択する

| กコ- | スが、お申 | 込可能です。                   |                                         |
|-----|-------|--------------------------|-----------------------------------------|
| 区分  | 対象年度  |                          | コース                                     |
| 拖設  | 2023  | 一般健診                     | 希望する受診コースを選び「 <u>次へ</u> 」<br>を選択してください。 |
| 包設  | 2023  | 人間ドック                    | <ul> <li>         次へ     </li> </ul>    |
|     |       | がん検診                     |                                         |
| 施設  | 2023  | 【ご注意ください】<br>ご差望の受診頂日を必ず | ◎ 次へ                                    |

お問合先:ウィーメックス株式会社健康検診部電話:0120-507-066(月〜土:9時00分〜17時30分)

#### 手順⑥

#### 「健診機関」を検索する

検索条件を入力して健診機関を検索できます。 ※健診機関IDもしくは健診機関名(一部でも可)のどちらか一方を入力してください。 健診機関を検索するため、 「健診機関ID」「健診機関名」 健診機関ID 半角数字5桁 (例)01234 「<u>地域(都道府県)</u>」「<u>地域(市区町村)</u>」を入 長州柏戸クリニック 健診機関名 全角文字 (例)〇口健診センター 力して、「<u>検索</u>」ボタンを押してください。 千葉県 地域(都道府県) -(全て入力する必要はありません) 千葉市 地域(市区町村) 全角文字 (例)千代田区 オプションを閉じる場合はこちら 1つまで選択可 . 目部 X線 目力メラ ご希望の項目を選択 . 腹部エコー ABC検診 脳検査 「**検索**」ボタンの下に、 前立腺がん 検索結果が表示されます。 検索

検索

健診機関が選択できない場合は、お問合せ先の「電話番号」にご連絡をお願いいたします。

| 検索結果一覧                                     | 2件の健診機関カ                                                           | 「見つかりました                     |                         |            |    |      |        |                   |               |
|--------------------------------------------|--------------------------------------------------------------------|------------------------------|-------------------------|------------|----|------|--------|-------------------|---------------|
|                                            |                                                                    |                              |                         | 14         |    |      |        |                   |               |
| - 般財団法人<br>住所:千葉県<br>TEL:043-24<br>施設のウェブサ | <b>伯戸記念財団ポートスク</b><br>千葉市中央区間屋町1 – 3<br>15-6051<br>けトをご覧になる方はごちら   | マエア柏戸クリニック<br>5千葉ボートサイドタワー   | (健診機関ID:04161)<br>2 7 F |            |    |      |        |                   |               |
| 受付停止期<br>間                                 |                                                                    |                              |                         |            |    | -    |        |                   |               |
| +                                          | 腹部エコー                                                              | 胃部 X線                        | 胃カメラ                    | ABC検診      |    |      |        |                   |               |
| オノション                                      | 脳検査                                                                | 前立腺がん                        |                         |            |    |      |        |                   |               |
| 負担金                                        | 個人負担金:0円                                                           |                              | ·                       |            |    | -    |        |                   |               |
| 備考                                         | 予約方式:直接予約・                                                         | 希望日併用                        |                         |            |    | -    |        |                   |               |
|                                            |                                                                    |                              |                         |            | 選択 |      |        |                   |               |
| 一般財団法人様<br>住所:千葉県<br>TEL:043-22<br>施設のウェブサ | <b>伯戸記念財団長洲柏戸ク</b><br>千葉市中央区長洲2 – 2 0<br>22-2873<br>サイトをご覧になる方はこちら | <b>リニック</b> (健診機関ID<br>- 2 7 | : 10760)                |            |    | -    |        |                   |               |
| 受付停止期<br>間                                 |                                                                    |                              |                         |            |    |      |        |                   |               |
| オプション                                      | 腹部エコー                                                              | <b></b> 胃部X線                 | ABC検診                   | 前立腺がん      |    | 受診   | ②可能なオス | プションた             | が表示さ          |
| 負担金                                        | 個人負担金:0円                                                           |                              |                         |            |    |      |        | ⊭=ज्रा <b>िभ्</b> | 2+0 / ナ       |
| 備考                                         | 予約方式:直接予約·希望日併用                                                    |                              |                         |            |    | 113  |        | ± 祁 し   <u>現</u>  | <u>も八</u> 」 で |
|                                            |                                                                    |                              |                         |            | 選択 | < 押し | 、てください | ۱,0               |               |
|                                            |                                                                    |                              |                         | 14<br>Cont |    |      | /      |                   |               |

#### 手順 ⑧

#### 「オプション項目」を選択する

#### 受診オプションと受診日の入力

健診機関の検索に戻る

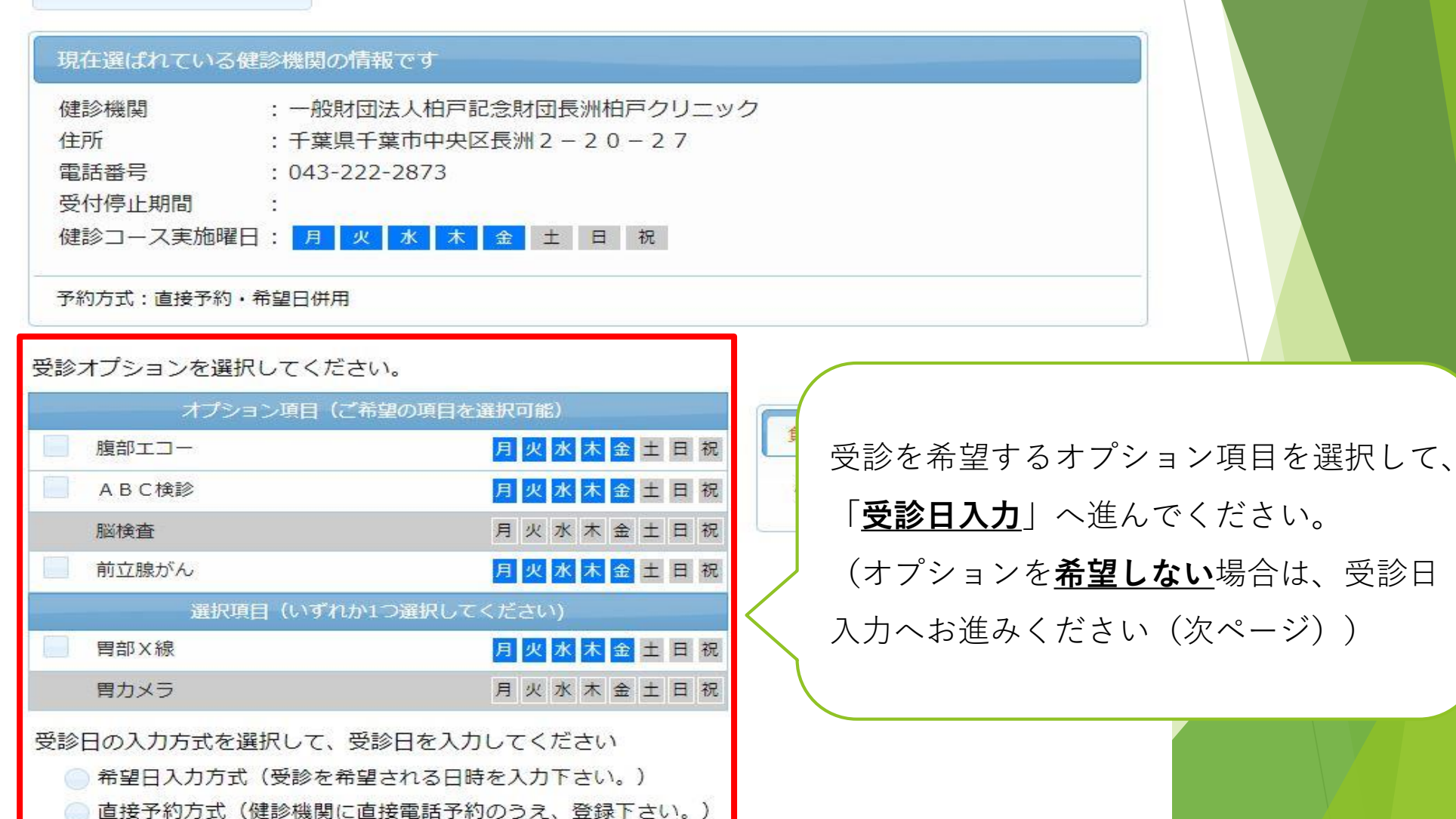

手順 ⑨

#### 「受診日」を入力する

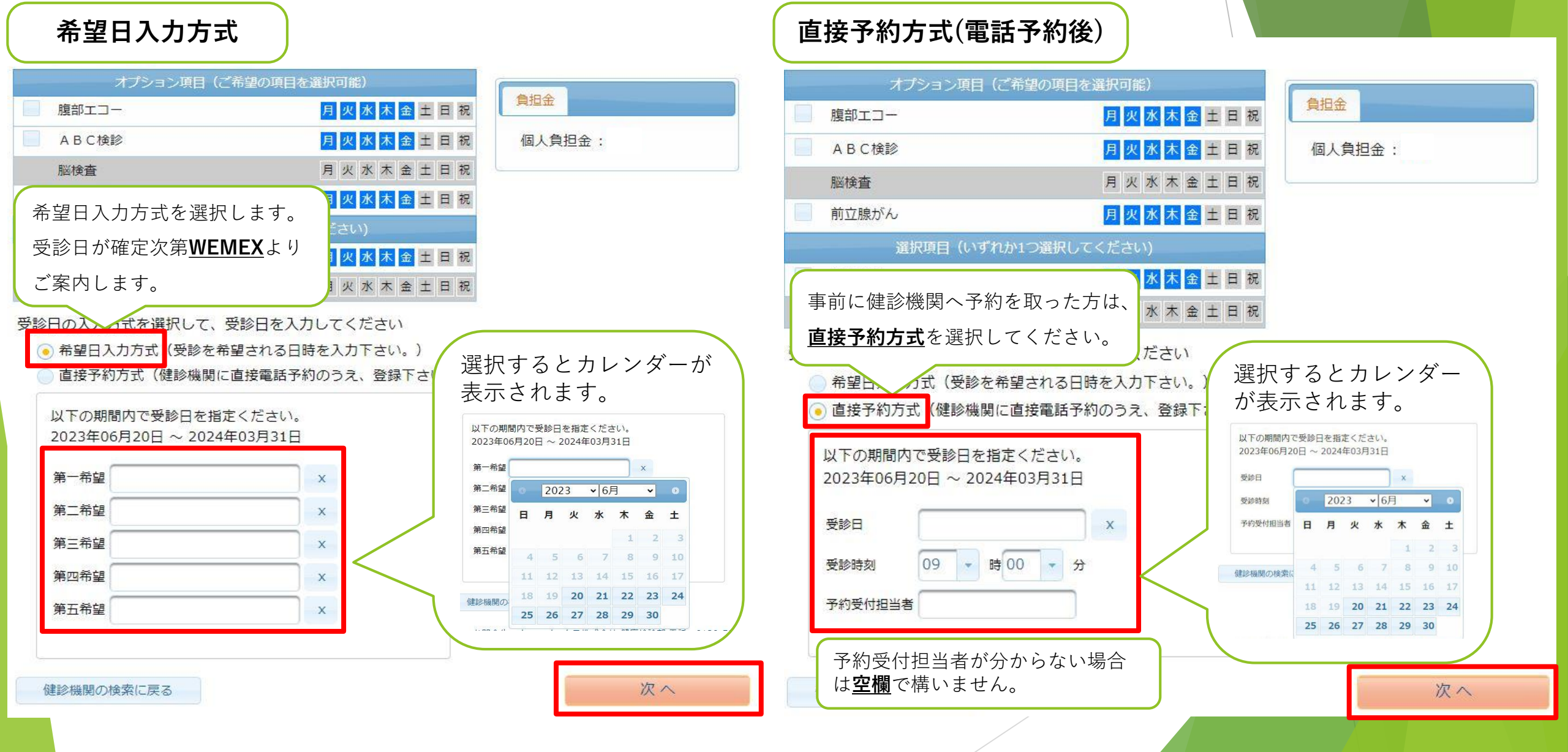

## 手順 10

# 「発送先情報」を入力する

| 個人情報の確認と発送先情報の入力                                                                                                    | 発送先情報の入力<br>発送先情報を入力してください                                                                                                    |  |  |  |  |  |
|----------------------------------------------------------------------------------------------------|----------------------------------------------------------------------------------------------------|--|--|--|--|--|
|                                                                                                    |                                                                                                    |  |  |  |  |  |
| オプション選択に戻る 現在登録されているあなたの情報です                                                                                                    | (必須) 郵便番号<br><br><sup>半角数字</sup> (例) 123-4567 「 <u>必須項目</u> 」を入力してください。                                                                                                    |  |  |  |  |  |
| 健康保険証記号 :<br>健康保険証番号 :<br>氏名 : <u>健保に登録している</u>                                                                                                    | (必須)住所         全角文字で入力してください         (必須)電話番号                                                                                                    |  |  |  |  |  |
| 氏名(カナ)       :       情報が表示されます。         性別       :       :         生年月日       :       :         健康保険組合名       :       :         健康保険組合名       :       :         シールアドレス       : | <ul> <li>半角数字とハイフン(-)で入力してください(03-1234-56</li> <li>(必須)日中連絡先</li> <li>半角数字とハイフン(-)で入力してください(03-1234-56</li> <li>メールアドレスを入力頂いた方には、健砂予約券をメールで</li> <li>(任意)発送先メールアドレス</li> <li>「予約完了のお知らせについて」</li> <li>①ハガキで通知が欲しい方は、発送先メールアドレスの入力は「<u>不要</u>」です。</li> <li>② <u>Eメール</u>で通知が欲しい方は、発送先メールアドレスの入力が「<u>必要</u>」です。</li> </ul> |  |  |  |  |  |
| 上記の情報が誤っている場合は、健康診断担当者まで、ご連絡ください。                                                                                                    | 発送先メールアドレス(確認用)         半角英数字記号で入力してください(xxxx@example.com)         (注意事項)         ・ 入力内容をよく確認し、確実に入力してください。         オプション選択に戻る       次へ                                                                                                    |  |  |  |  |  |

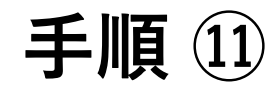

#### 「入力内容」を確認する

#### 個人情報の入力に戻る

|              |              | 選択したコースの情報                     | _                                               |        |               |                           |                     |                          |
|--------------|--------------|--------------------------------|-------------------------------------------------|--------|---------------|---------------------------|---------------------|--------------------------|
| コース 一般健診     |              | 一般健診                           | あなたの情報                                          |        |               |                           |                     |                          |
| オプショ         | ョン<br>第一希望   | 2023年06月22日(木)                 | 保険証記号                                           | 7      |               |                           |                     |                          |
| 希望日          | 第二希望         |                                | 保険証番号<br>氏名                                     | 健保に登録  | <u>録している</u>  |                           |                     |                          |
|              | 第三希望         |                                | 氏名(カナ)                                          | 情報が表示  | 示されます。        |                           |                     |                          |
|              | 第四希望<br>第五希望 |                                | 性別<br>生年月日                                      |        |               |                           |                     |                          |
| 自己負担         | 金            | 0円                             | 健康保険組合名     三井 E & S 健康保険組合       メールアドレス     - |        |               |                           |                     |                          |
|              |              | 健診機関の情報                        |                                                 |        |               |                           |                     |                          |
| 健診機関ID 10760 |              | 10760                          | 発送先の情報                                          |        |               |                           |                     |                          |
| 健診機関名称       |              | 一般財団法人柏戸記念財団長洲柏戸クリニック          | <b>郵便</b> 番号                                    |        |               | 十十四十个~                    |                     |                          |
| 健診機関住所       |              | 千葉県千葉市中央区長洲2-20-27             | 電話番号                                            | 入力した情報 | 報が<br>私が<br>な | 、月内谷を全て<br>ければ「 <b>上記</b> | 唯認し、<br><b>内容で申</b> | 间遅いか<br>  <b> 入</b>   。  |
| 受付窓口         |              | 043-222-2873                   | 日中連絡先                                           | 表示されま  | す。<br>訂       | 正する場合は                    | 「 <u>個人情</u>        | <u></u><br><u> </u> 報の入力 |
| ホームページ       |              | http://www.kashiwado-mf.or.jp/ | メールアドレス                                         |        | <u>13</u>     | を選択してください                 |                     |                          |
|              |              |                                | 個人情報の入力に                                        | .戻る    | ~             |                           | 上記内容                | で申込                      |

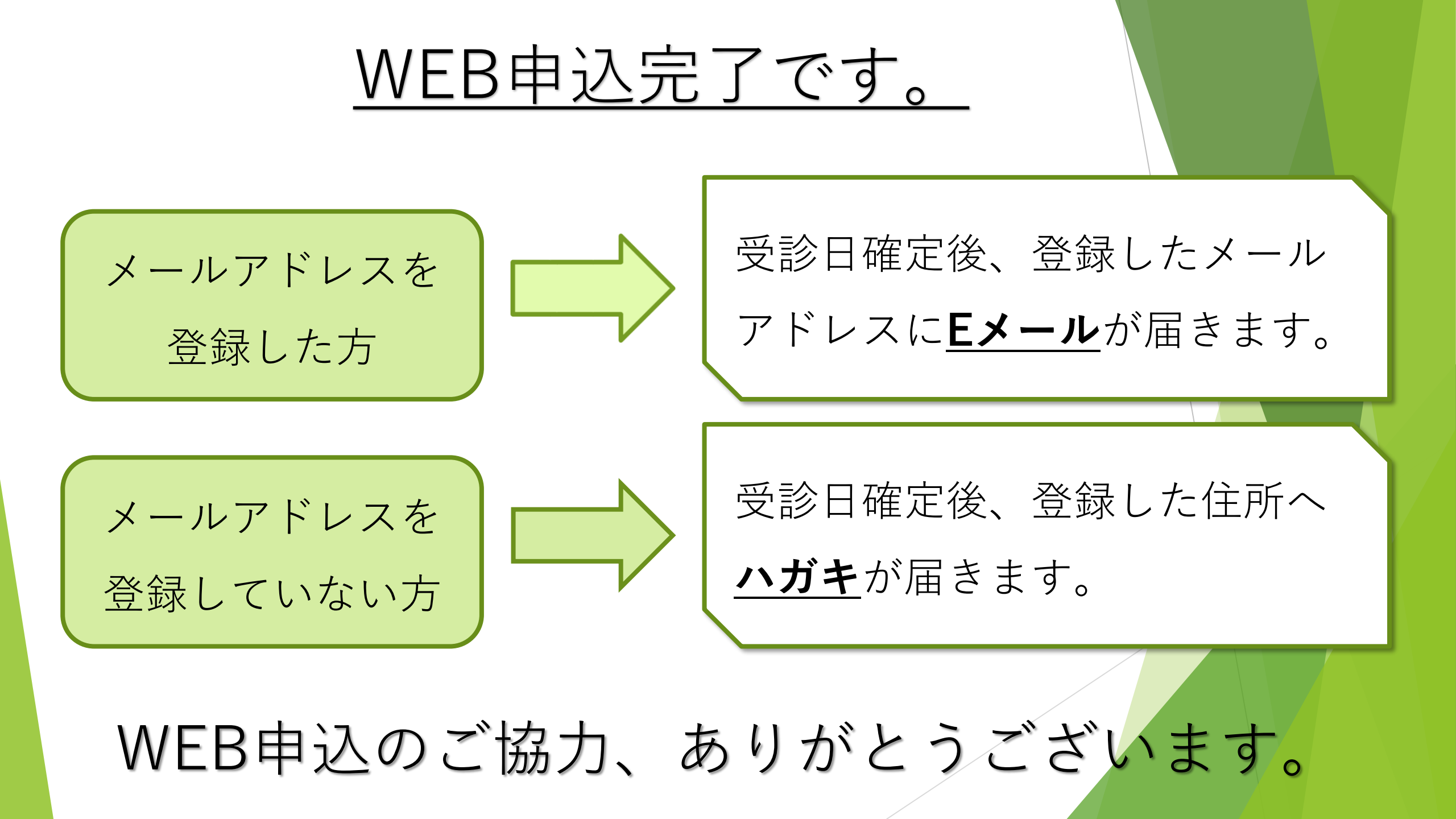